## **E-FILE PROCESS MAP: FOR APPROVAL AUTHORITIES**

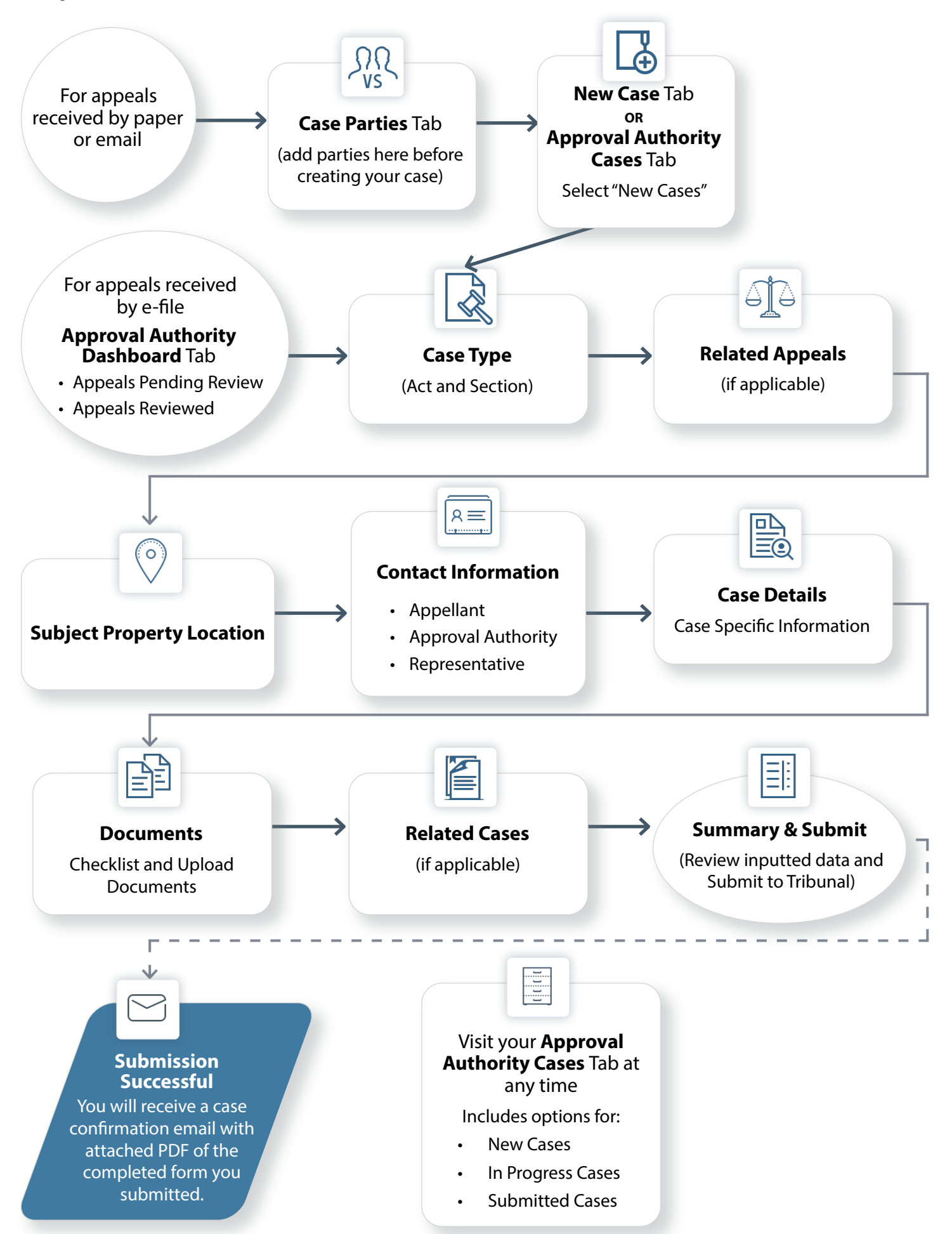